## **Booking a Court**

You need to be logged into the member portal in **Google Chrome** to complete the below steps - <u>https://aqualink.perfectgym.com.au/ClientPortal2/#/Login</u>

1. To view facility bookings select Book.

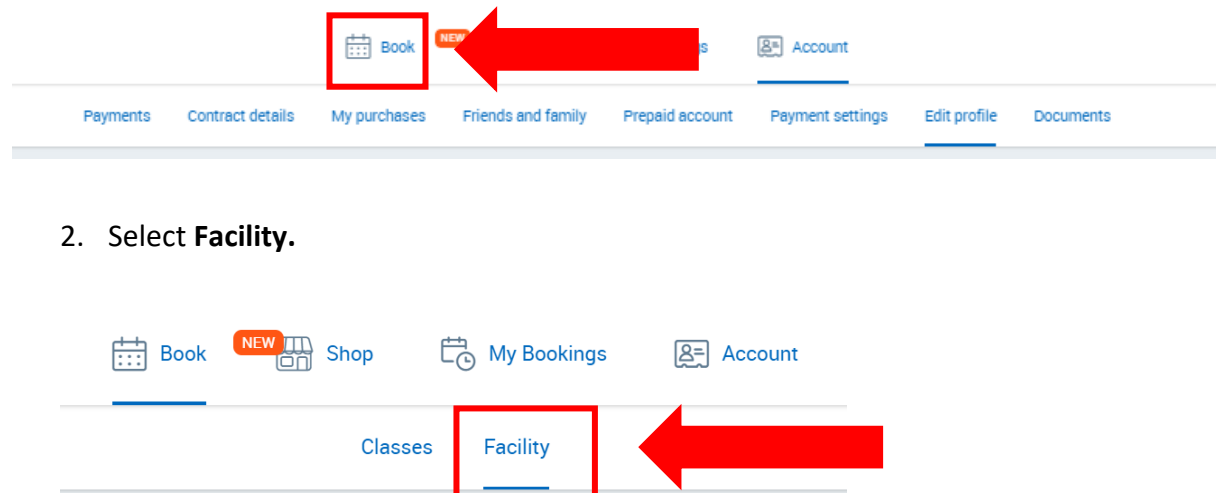

3. Use the **Change Centre** button to view the facility bookings available at Box Hill or Nunawading.

| Book a facility | in Nunawad                 | ling Change Centre     | ] |  |
|-----------------|----------------------------|------------------------|---|--|
| Book a session  | i <mark>n B</mark> ox Hill | Change Centre          |   |  |
| Anv category    | Anv s                      | Box Hill<br>Nunawading |   |  |

4. Use the facility type **drop down arrow** to select the facility you would like to view bookings for.

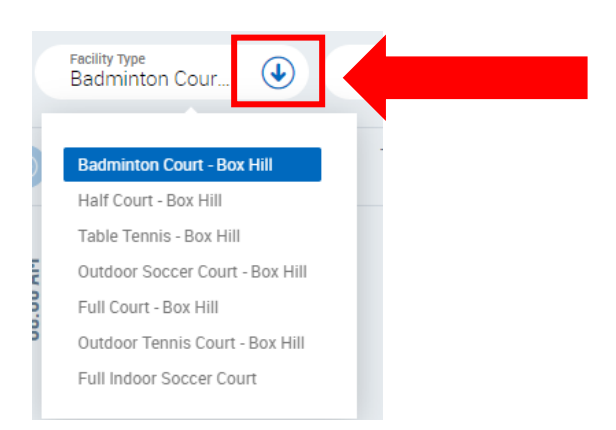

- 🕢 🌐 Reset Outdoor Soccer ... Select Facility ∢ Any age SUNDAY 19/09 MONDAY 20/09 TUESDAY 21/09 FRIDAY SATURDAY 17/09 18/09 06:00 AM 06:00 AM ② 15 minutes (2) 15 minutes Book now Book now 07:00 AM 07:00 AM ② 15 minutes (2) 15 minutes Book now Book now 08:00 AM 08:00 AM 08:00 AM 08:00 AM (2) 15 minutes 15 minutes (2) 15 minutes (2) 15 minutes Book now Book now Book now Book now
- 5. This will display all facility bookings available on a particular day.

6. Select the day and time you wish to attend by clicking on **Book now** under the corresponding time

|                                   |                                   | Book now                       | Book now                        |
|-----------------------------------|-----------------------------------|--------------------------------|---------------------------------|
|                                   |                                   | <b>07:00 AM</b> (2) 15 minutes | 07:00 AM                        |
|                                   |                                   | Book now                       | Book now                        |
| <b>08:00 AM</b><br>(2) 15 minutes | 08:00 AM                          | 08:00 AM<br>⊘ 15 ga tee        | 08:00 AM                        |
| Book now                          | Book now                          |                                | Book now                        |
| 09:45 AM                          | <b>09:00 AM</b><br>(2) 15 minutes | 09:00 AM<br>(2) 15 minutes     | <b>09:00 AM</b><br>ඌ 15 minutes |
| Book now                          | Book now                          | Book now                       | Book now                        |

7. You can use the **drop down arrow** next to **Facility** to select the court you want to book.

|                          | Book facility - Fu | Ill Court 1                 | $\otimes$                    |  |
|--------------------------|--------------------|-----------------------------|------------------------------|--|
| Facility<br>Full Court 1 |                    |                             | •                            |  |
| Start Time<br>06:00 AM   | ٩                  | Training time<br>15 minutes | ٩                            |  |
|                          |                    | Next                        | $\overline{\mathbf{\Theta}}$ |  |

8. Use the **drop down arrow** next to **start time** to select the time you would like to start your booking.

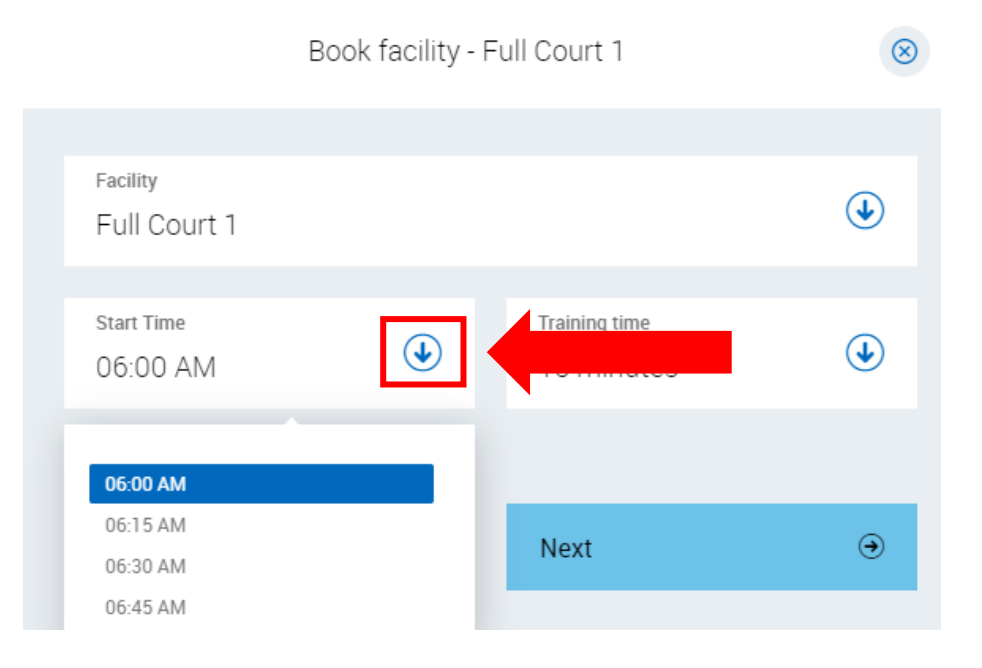

9. Use the **drop down arrow** next to **Training time** to select the duration of your booking.

|                          | Book facility - Fu | Ill Court 1                 | $\otimes$ |  |
|--------------------------|--------------------|-----------------------------|-----------|--|
|                          |                    |                             |           |  |
| Facility<br>Full Court 1 |                    |                             | ٩         |  |
| Start Time<br>06:00 AM   | ٩                  | Training time<br>15 minutes |           |  |
|                          |                    | Search                      |           |  |
|                          |                    | 15 minutes                  |           |  |
|                          |                    | 30 minutes                  |           |  |
| <br>                     | _                  | 45 minutes                  |           |  |
| ⑦ 15 minutes             |                    | 75 minutes                  | D I       |  |
|                          |                    | 90 minutes                  |           |  |
|                          |                    | 105 minutes                 |           |  |
| 07:00 AM                 |                    | 120 minutes                 | 07        |  |
| ① 15 minutes             |                    | 135 minutes                 | D 1       |  |
|                          |                    | 350                         |           |  |

## 10. Select Next.

| Facility<br>Full Court 1 |   |                             | ٢ |
|--------------------------|---|-----------------------------|---|
| Start Time<br>06:00 AM   | ٩ | Training time<br>60 minutes | ٩ |
|                          |   | Next                        | • |

## 11. Select the sport you are wanting to book.

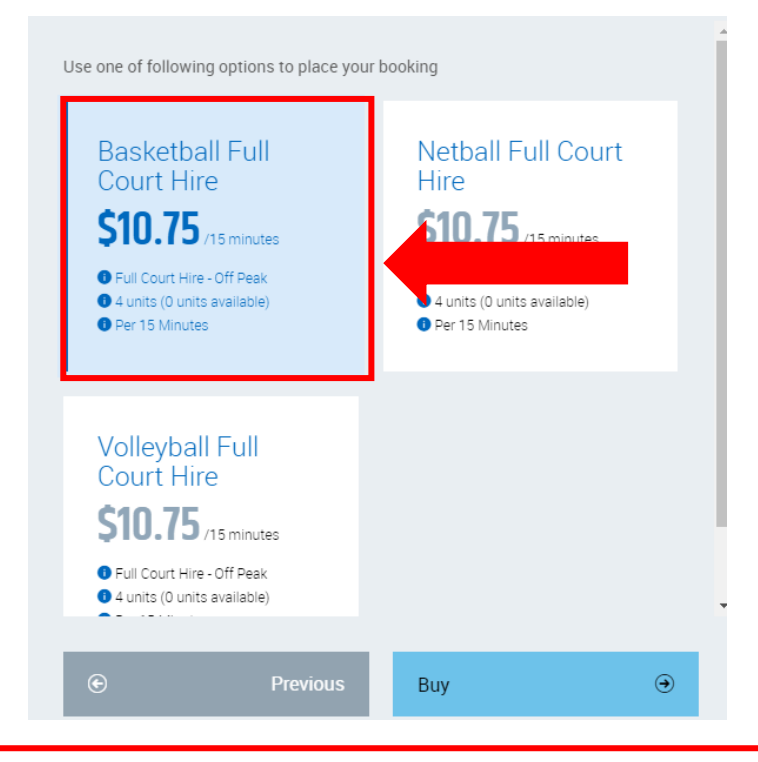

NOTE: If the sport you are wanting to book is not available on this screen click 'Previous' and change the court or the start time to 15 minutes later.

12. Select **Buy.** The total cost of the booking is displayed in red at the top of the screen.

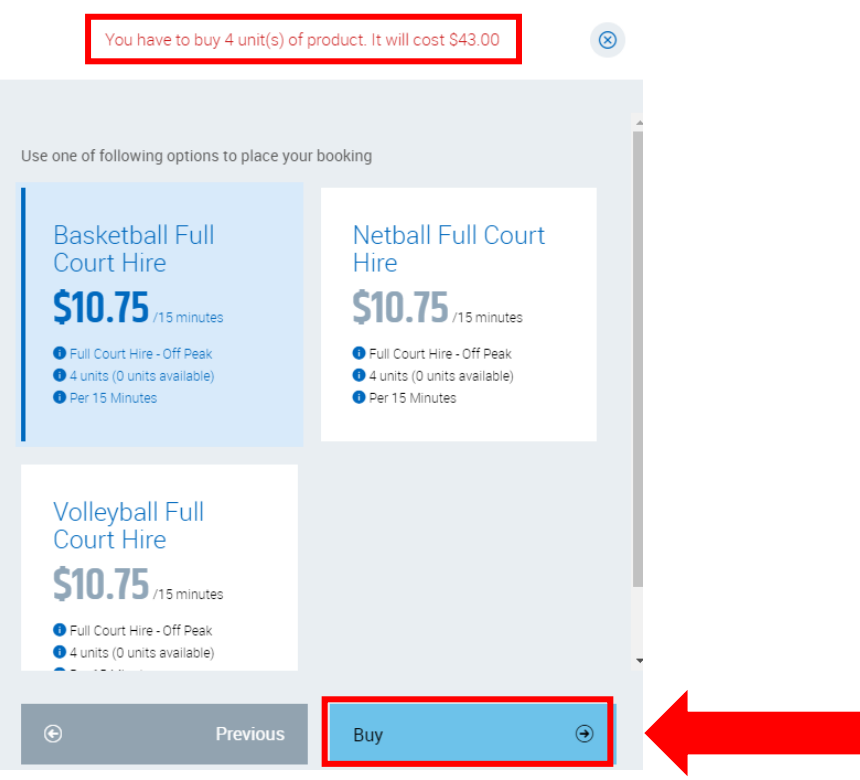

13. This will take you to our secure website with Commonwealth Bank (bpoint), to complete your payment. Enter your credit card details and follow the prompts

|                         | BPOINT<br>Restructives Solution |  |
|-------------------------|---------------------------------|--|
|                         |                                 |  |
| Amount                  |                                 |  |
| AUD 2.00                |                                 |  |
| Choose a Payment Method |                                 |  |
| Card                    | Other Payment Methods           |  |
| NESTACINA.              | massingers UniconPay            |  |
| Card number             |                                 |  |
| 1                       |                                 |  |
| Expiry date             | CVN 🔁                           |  |
| MM                      |                                 |  |
|                         | NEXT >                          |  |
|                         |                                 |  |
|                         |                                 |  |
|                         |                                 |  |